## 給与 kid6 6.0.1.4 インストールの仕方

平素は給与 kid6 をご利用頂きありがとうございます。 給与 kid 会員サイトでは給与 kid6 の最新版をダウンロードしてお使い頂けます。

ここでは、プログラムのダウンロード、インストール方法の操作手順を説明致します。 作業を行う前に給与 kid データのバックアップは必ずおこなってください。 ※お使いのブラウザによってダウンロードの表示方法が異なりますのご注意ください。

## 〇プログラムのダウンロード・解凍

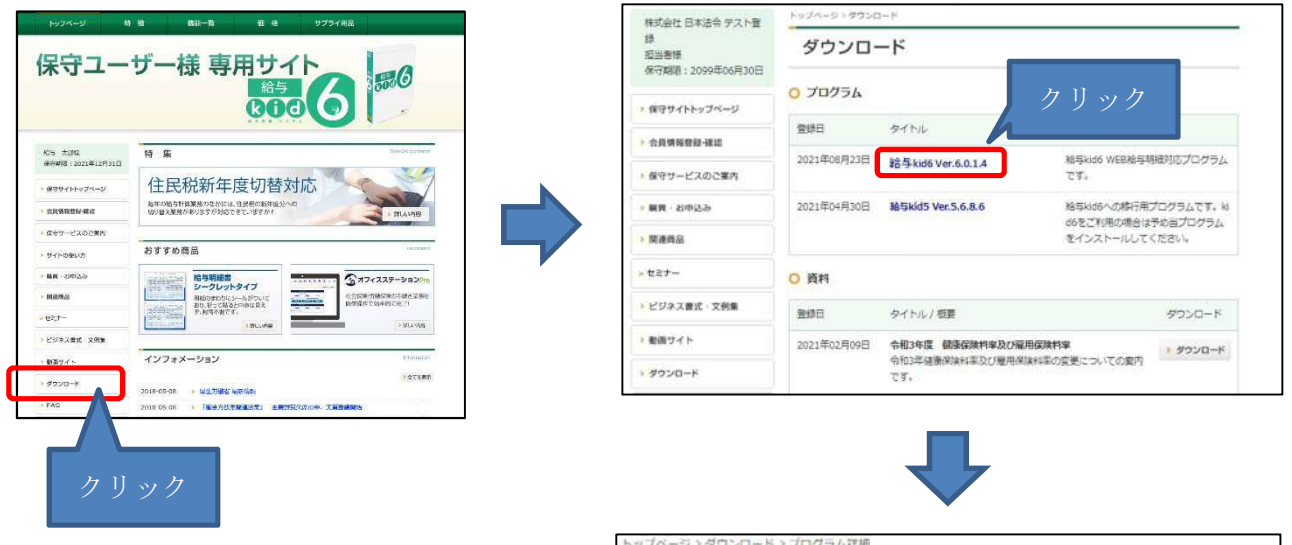

まず初めに、会員サイトのダウンロード画面 より、インストールデータをダウンロードして ください。ダウンロードされるデータは 「kid6014.zip」になります。

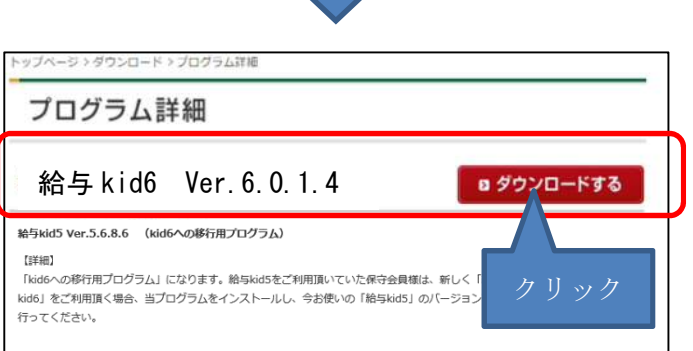

## ■Microsoft Edge 利用時の操作

 右上部にダウンロードファイルが表示 されます。

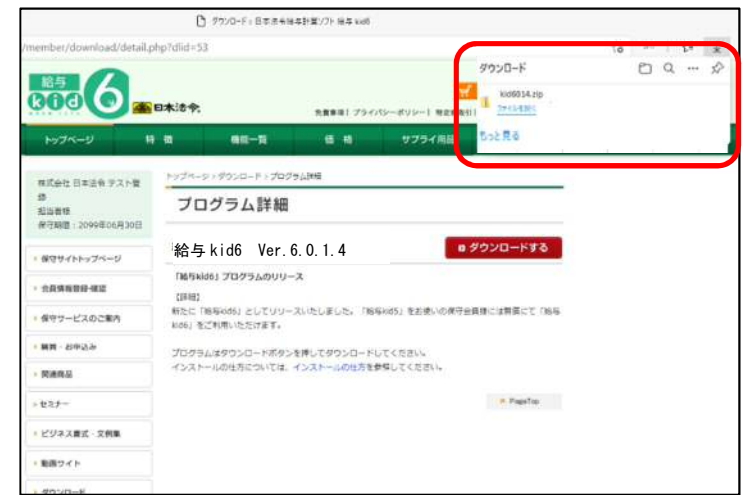

ダウンロードが完了したら 「kid6014.zip」 ファイルの「ファイルを 開く」 をクリックします。

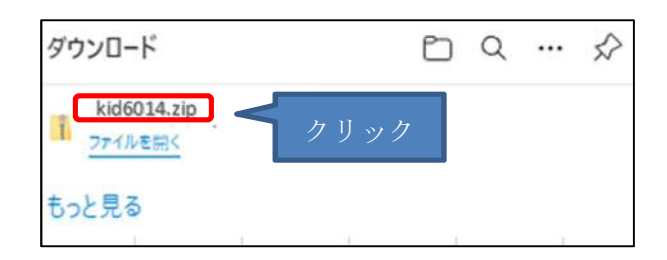

(2) 圧縮ファイルの中身が表示されます。
 上部の「圧縮フォルダーツール」をクリックし、「すべて展開」をクリックします。

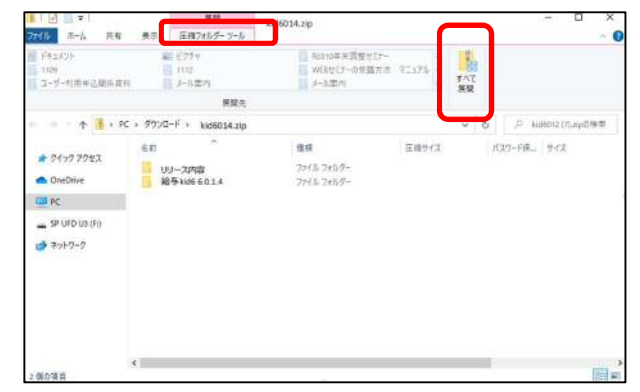

 ③ 「完了時に展開されたファイルを表示 する(H)」にチェックが付いていること を確認し「展開(E)」ボタンをクリックし ます。

| 🔀 圧縮 (ZIP 形式) フォルダーの展開          |       |
|---------------------------------|-------|
| 展開先の選択とファイルの展開                  |       |
| ファイルを下のフォルダーに展開する(F):           |       |
| C:¥Users¥······¥Desktop#kid6014 | 参照(R) |
| ☑ 完了時に展開されたファイルを表示する(H)         |       |
| ☑ 兜了時に展開されたファイルを表示する(H)         |       |
| ☑ 完了時に展開されたファイルを表示する(H)         |       |
| ☑ 完了時に展開されたファイルを表示する(H)         |       |
| ☑ 完了時に展開されたファイルを表示する(H)         |       |

④ 展開が終了すると、「kid6014」フォル
 ダ内が表示されます。

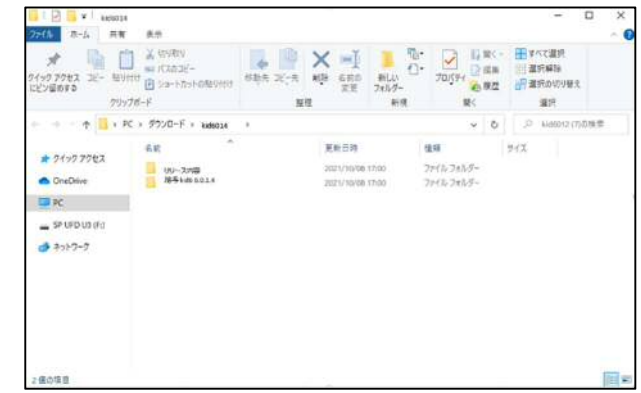

この後は「給与 kid プログラムのインストール」(5 ページ)をご参照ください

## ■Microsoft Internet Explorer の場合のダウンロード

 会員サイトのダウンロード画面より、 インストールデータをダウンロードし てください。ダウンロードファイルは 「kid6014.zip」になります。

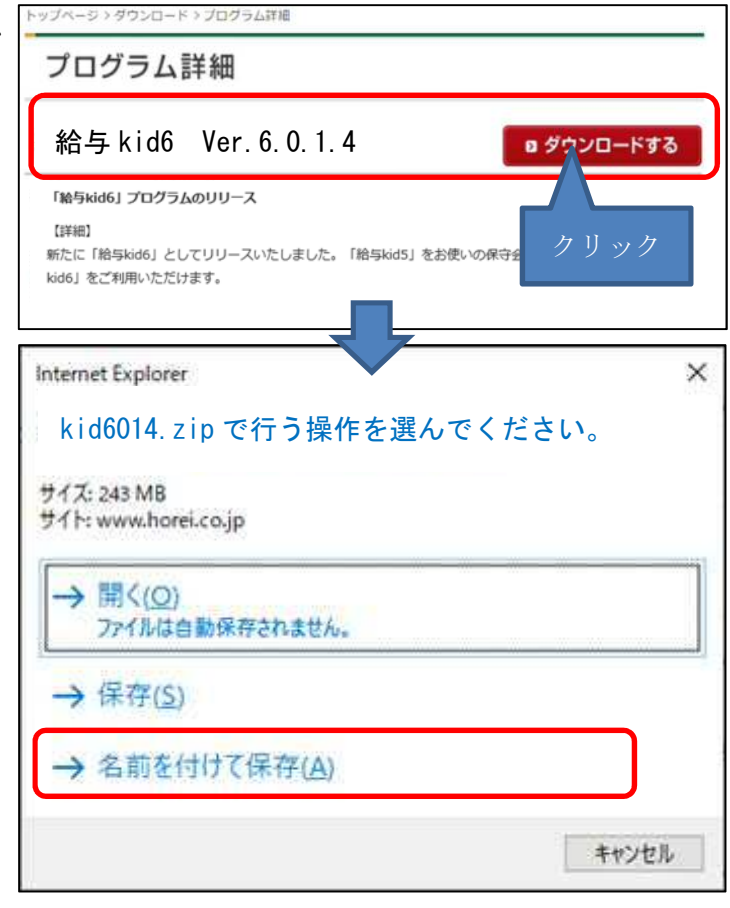

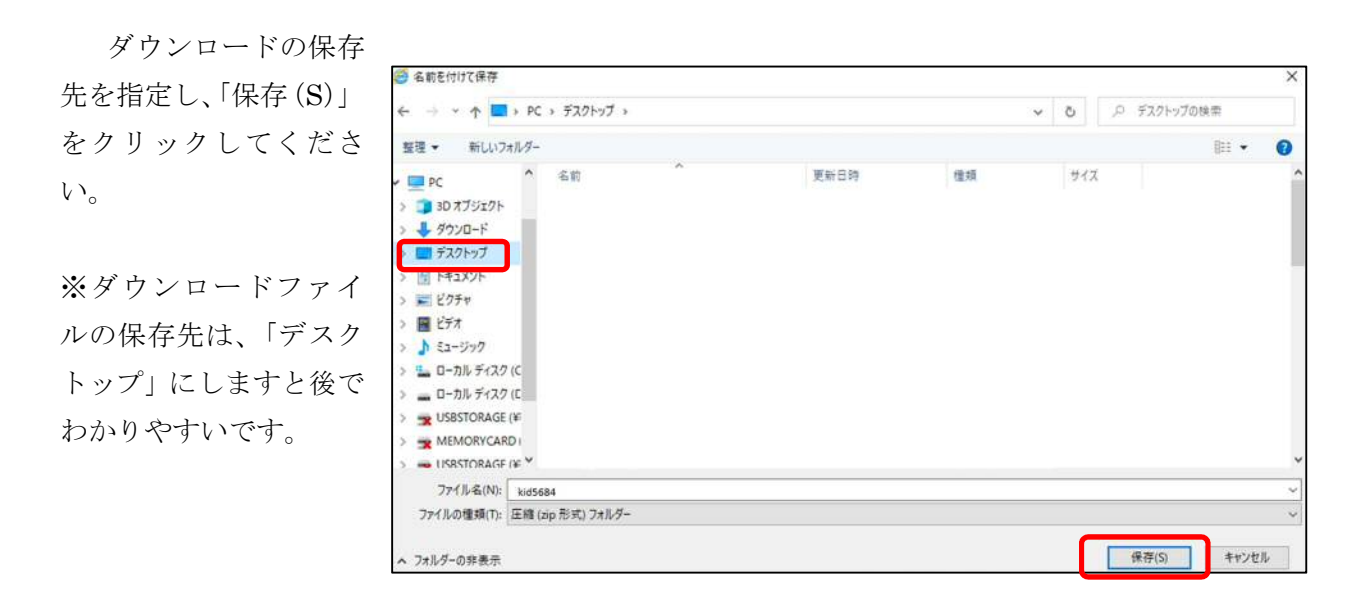

-3 -

 続いてダウンロードしたファイルを 解凍します。

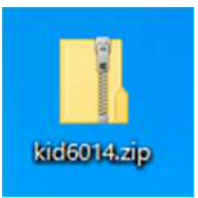

③ ダウンロードした「kid6014.zip」ファイルの上にマウスポインタを置き、右クリックします。右の画面が表示されますので、「すべて展開(T)」を左クリックしてください。

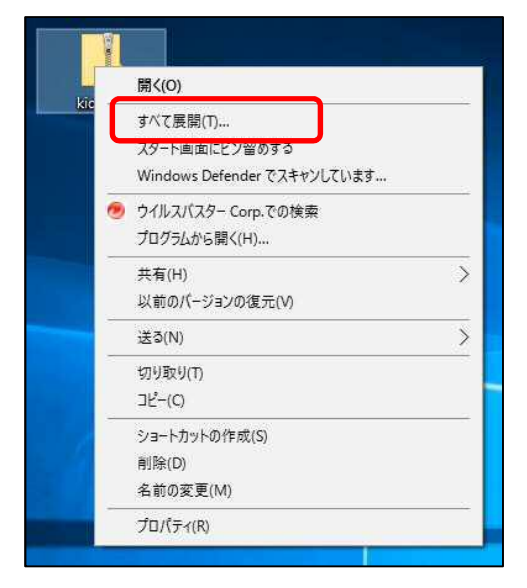

④ 圧縮フォルダの展開画面が表示されます。
 参照ボタンより展開先を指定します。展開先は「デスクトップ」または「ドキュメント」等わかりやすい場所を指定するようにしてください。

任意の解凍先を指定し右下の「展開」を クリックします。

- ⑤ 圧縮ファイルが解凍され、展開先に 「kid6014」フォルダが作成されます。
- ⑥ 展開後の[kid6014]フォルダを開くと2つのフォルダがあります。

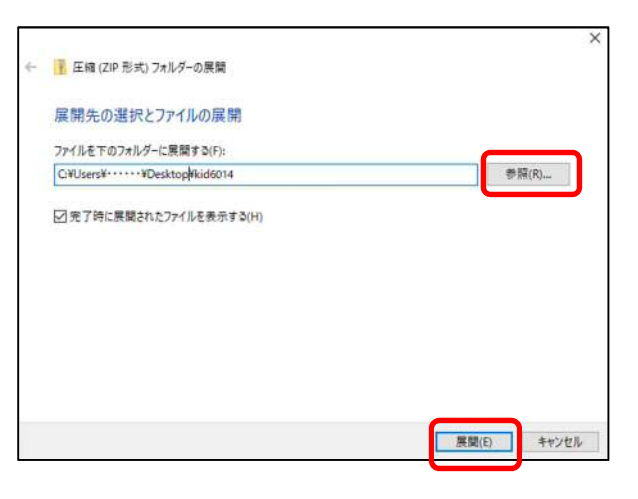

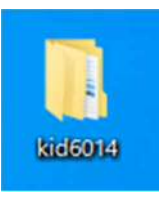

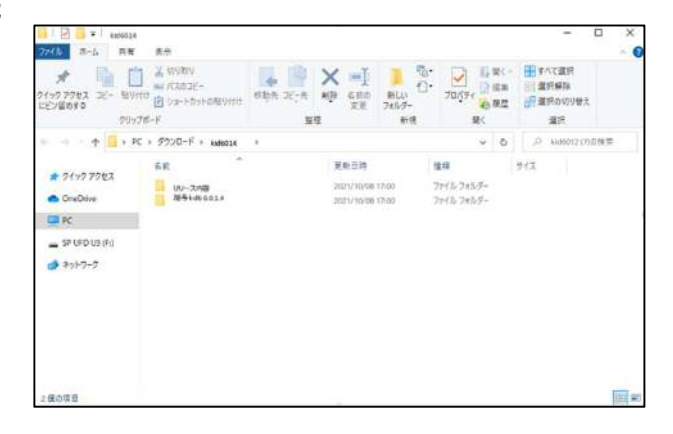

この後は「給与 kid プログラムのインストール」(5 ページ)をご参照ください

① インストールプログラムの実行

[給与 kid 6.0.1.4]フォルダを開き表示されたフォルダ内の「kid6Setup.exe」を実行します。

| 271A R-A                                                                                       | AN RE                                             |                  |                                                                  | - 0 3                            | × | 31 🖸 🖬 ¥1 🛦<br>Энсь — л-ь                                                                                    | <b>始冬kel06014</b><br>共有 表示                                                                                                    |               | 8                                                             |                                                                                                    | - 0 >                                                                  |
|------------------------------------------------------------------------------------------------|---------------------------------------------------|------------------|------------------------------------------------------------------|----------------------------------|---|----------------------------------------------------------------------------------------------------|----------------------------------------------------------------------------------------------------|---------------|---------------------------------------------------------------|----------------------------------------------------------------------------------------------------|------------------------------------------------------------------------|
| A line                                                                                         | 10000 x (022/-<br>Norm ≥ 12-12-108903<br>29:276-F | NER 201 HR CES 1 |                                                                  | 日本で変形<br>日本の本語<br>研究のので見た。<br>単形 |   | A                                                                                                    | ▲ 105世8<br>1000日 ▲ 108日日<br>100日日<br>100日日<br>10日 | 035 275       | × 三〕<br>和事 6日の<br>文史 745-<br>新日                               |                                                                                                    | <ul> <li>目まれて進択</li> <li>温沢解除</li> <li>日夏田の切り撃え</li> <li>温沢</li> </ul> |
| 10.00 × 10                                                                                     | + RC > 97УП-F + кимези                            | 8                | ~ 0                                                              | の 646012(11日秋町                   | 1 | 6                                                                                                    | → PC + 5700-F + kielosa                                                                                                    | · 1884466.014 |                                                               | ~ ð                                                                                                    | D 844066012098                                                         |
| <ul> <li>21/27262</li> <li>Ora/Dire</li> <li>RC</li> <li>19/0501861</li> <li>2557-5</li> </ul> | Ee A                                              | ¥e⊟e<br>Yvie th  | <ul> <li>3245</li> <li>274%,7455-</li> <li>274%,7455-</li> </ul> | 9(3.                             |   | <ul> <li>≥ 24.92 729±23</li> <li>OreOlive</li> <li>⇒ PC</li> <li>⇒ 90 00 kp (%)</li> <li>⇒ 2510-9</li> </ul> | 5 68 68541                                                                                                    |               | ※新日時<br>2011/10/08 1739<br>3001/10/08 1739<br>3001/10/08 1739 | 2016年2月5日<br>2016年2月5日<br>2017月2月1日<br>2017月2日<br>2017日<br>20171 | 10<br>2301 0                                                           |
| 2.服の項目                                                                                         |                                                   |                  |                                                                  | III.                             | - | 1保5項目                                                                                                    |                                                                                                    |               | 5                                                             |                                                                                                    | (iii)                                                                  |

[リリース内容]フォルダ:リリース内容 ・給与 kid6 6.0.1.4 のご案内 [給与 kid6 6.0.1.4]フォルダ:給与 kid6 インストールプログラム

② ユーザーアカウント制御が許可を求めてき ますので「許可」または「はい」をクリックしま す。

| ユーザー アカウント制御<br>このアプリがデバイスに変更な<br>か?                                                                                                | ×<br>を加えることを許可します |
|----------------------------------------------------------------------------------------------------|-------------------|
| <ul> <li>         ・ 給与Kid6         ・         確認済みの発行元: NIHON HOREI,         ファイルの入手先: ネットワーク ドライブ         詳細を表示         </li> </ul> | кк                |
| はい                                                                                                    | いいえ               |

給与 kid6 のインストール画面が起動しま す。「給与 kid6のインストール」ボタンをク リックし、インストール進めます。

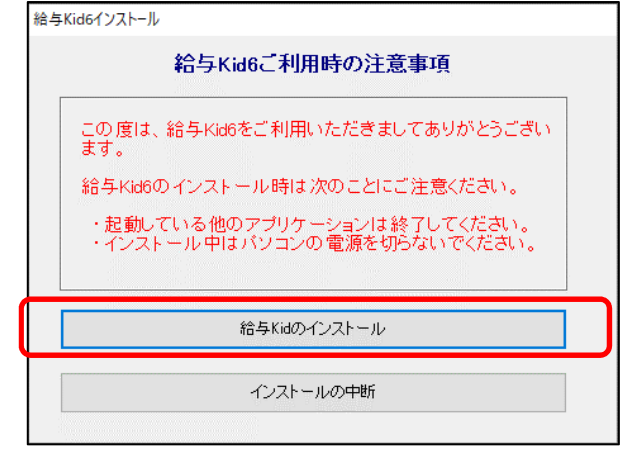

 ③「はい(Y)」をクリックしインストールを 開始します。

その後、「次へ」で先に進みます。

- ※既に給与 kid6 がインストールされている 場合⑥へ。
- ④「インストール先の指定」画面で「次へ」を クリックします。

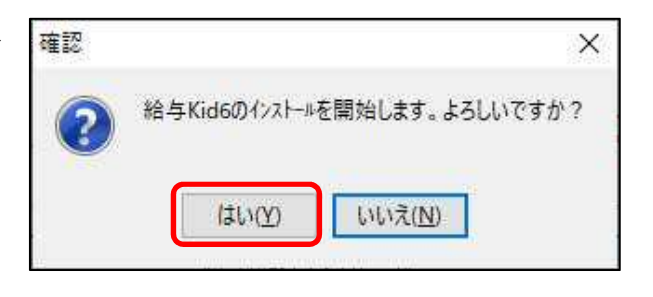

| R SAME CATA AS                         |               |           |
|----------------------------------------|---------------|-----------|
| ンストール先の指定                              |               |           |
| 給与Kid6のインストール先を指定してください。               |               | Ć         |
| 給与Kid6 をインストールするフォルダを指定して              | て、「)次へ」をクリックし | してください。   |
| 続けるには「次へ」をクリックしてください。別のフォルダーを<br>ください。 | E)選択する(こは「参則  | 風」をクリックして |
| C:¥Program Files (x86)¥日本法令¥給与Kid6     |               | 参照(R)     |
| このウロバニトは最低 76 5 MB のディフル空き経敏を応じ        | 車り きす.        |           |
| このノロクノムは取扱いのつきやりリイムクエき関数を205           | 安としより。        |           |
|                                        |               | 2         |

「スタートメニューフォルダ指定」画面で
 「次へ」をクリックします。

| ▶ 給与Kid6 セットアップ                                                                | 100                  |                    |
|--------------------------------------------------------------------------------|----------------------|--------------------|
| スタートメニューフォルダーの指定<br>プログラムのショートカットを作成する場所を指定してください。                             |                      | m7                 |
| セットアップは次のスタートメニューフォルダーにプログラ<br>す。<br>続けるには「)次へ」をクリックしてください。違うフォルダーを選択す<br>ださい。 | ムのショートカッ<br>けるには「参照」 | 小を作成しま<br>をクリックしてく |
| 日本法令                                                                           | 1                    | 参昭(R)              |
| <u>.</u>                                                                       |                      |                    |
|                                                                                |                      |                    |
|                                                                                |                      |                    |

⑥「追加タスクの選択」画面で「デスクトップ上 にアイコンを作成する」がチェックされている ことを確認し「次へ」をクリックします。

| 뤻 給与Kid6 セットアップ                 |      | -              |            | ×   |
|---------------------------------|------|----------------|------------|-----|
| 追加タスクの選択<br>実行する追加タスクを選択してください。 |      |                |            |     |
| 給与Kid6 インストール時に実行する追加タスケ        | を選択し | 、て、「)次へ」をクリックし | してください     | •   |
| アイコンを追加する:                      |      |                |            |     |
| ☑ デスクトップ上にアイコンを作成する(D)          |      |                |            |     |
|                                 |      |                |            |     |
|                                 |      |                |            |     |
|                                 |      |                |            |     |
|                                 |      |                |            |     |
|                                 |      |                |            |     |
|                                 |      |                |            |     |
| 戻:                              | 5(B) | 次へ図            | <b>*</b> † | ンセル |

⑦「インストール準備完了」画面で表示内容を確認し「インストール」をクリックします

| 💕 給与Kid6 セットアップ                                     | -           |               | Х   |
|-----------------------------------------------------|-------------|---------------|-----|
| インストール準備完了<br>ご使用のコンピュータへ 給与Kud6 をインストールする準備ができました。 |             | G             |     |
| インストールを続行するには「インストール」を、設定の確認や変更を行き<br>りしてください。      | うには「戻       | ් මා වේ සංචාන | ı   |
| インストール先:<br>C:¥Program Files (x86)¥日本法令¥給与Kid6      |             | ^             |     |
| スタートメニューフォルダー:<br>日本法令                              |             |               |     |
| 注創加タスク一覧:<br>アイコンを追加する:<br>デスクトップ上にアイコンを作成する(D)     |             |               |     |
| <                                                   |             | >             |     |
| 戻る(6) インストール                                        | <u>(II)</u> | キャンさ          | 211 |

 ⑧ 給与 kid のインストールが完了すると右画 面が表示されます。「完了(F)」をクリックし ます。

| A FRANK AND THE    |                                                                                     |
|--------------------|-------------------------------------------------------------------------------------|
| JB* #言子NIG6 セットアップ | - L ×                                                                               |
|                    | 給与Kid6 セットアップウィザードの完了                                                               |
|                    | ご使用のコンピューターに 給与Kid6 がセットアップされました。 アプ<br>リケーションを実行するにはインストールされたショートカットを選択<br>してください。 |
|                    | セットアップを終了するには「完了」をクリックしてください。                                                       |
|                    |                                                                                     |
|                    |                                                                                     |
|                    |                                                                                     |
|                    |                                                                                     |
|                    |                                                                                     |
|                    | 完了(二)                                                                               |
|                    |                                                                                     |
| 給与Kid6インストール       |                                                                                     |
| 給与                 | Kid6ご利用時の注意事項                                                                       |

| この度は、給与Ki                      | d6をご利用いただきまして | ありがとうござい        |
|--------------------------------|---------------|-----------------|
| ▶ッ。<br>給与Kid6のイ: <sup>播載</sup> | Q.            | × ださい。          |
| ·起動してい。                        | 1ンストールが終了しました | ください。<br>でください。 |
|                                | ОК            |                 |
|                                |               |                 |

 ⑨ 給与 kid 6(右図アイコン)を起動し「ヘル プ(H)」から「バージョン情報」を開き、バー ジョンが「6.0.1.4」となっていることをご確認く ださい。

(※給与 kid6 がインストールされてないパソ コンにインストールした場合、初めにマイナン バーのログイン情報設定の処理が起動されま す。この設定を行った後に「ヘルプ(H)」から バージョン情報を確認してください。)

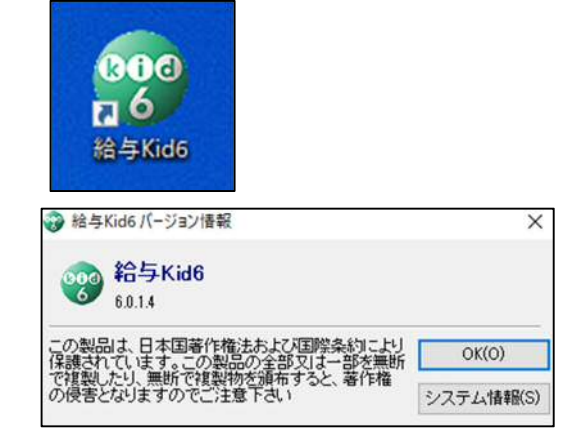

作業は以上で終了です。